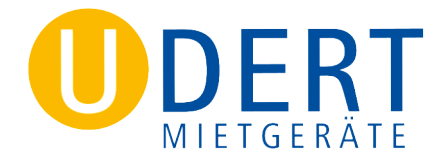

### 2. Anmeldung auf dem Portal

2.1. Sie kommen direkt auf ihre Startseite. Falls nicht, melden sich bitte an,

unter https://operator-card.portal-lms.com

Operator C/RD

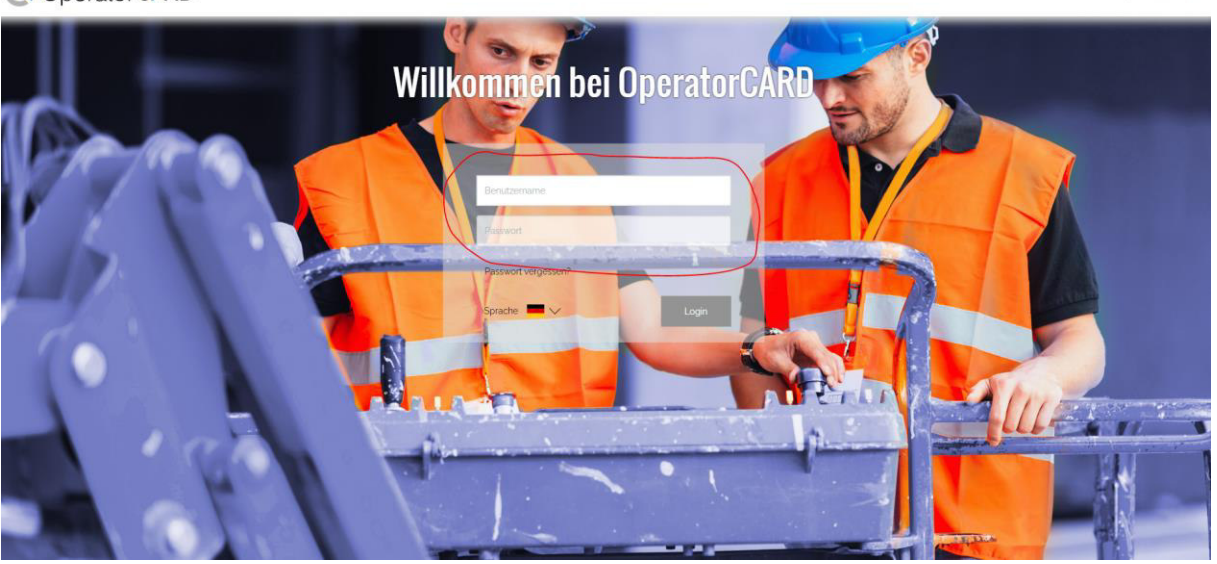

2.2. Bitte akzeptieren Sie die Nutzung von Cookies, dies ist zwingend erforderlich. (falls nicht schon geschehen)

- 2.3. Sie landen nun auf ihrer Startseite.
- Operator C/RD

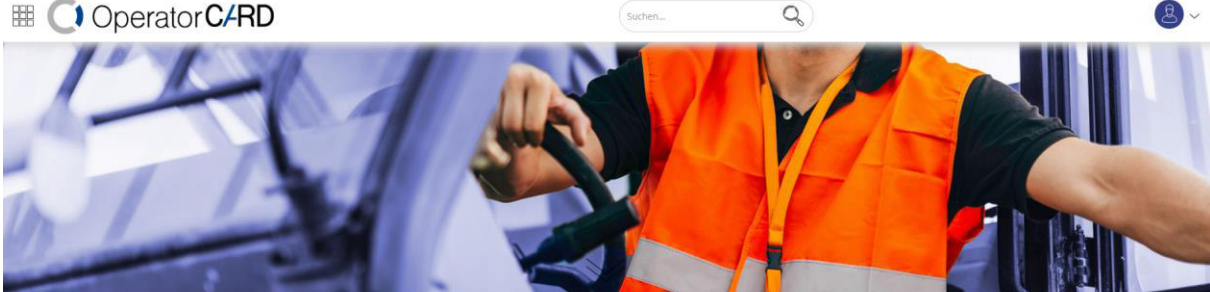

| Alle    |  |
|---------|--|
| 1. M. M |  |

Kurse

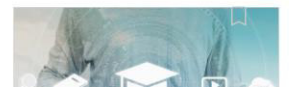

2.4. Links oben finden Sie einen Würfel, bestehend aus 9 Quadraten.

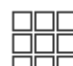

Hier gelangen Sie zu einer Art Übersicht. Dort finden Sie auch ihre Profildaten.

U.a. haben Sie dort die Möglichkeit ihr Passwort abzuändern.

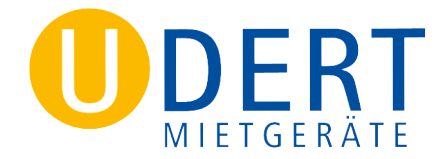

### 3. Ihr Jahresunterweisungsmodul starten

3.1. Direkt auf der Startseite sehen Sie unten den Bereich Kurse. Dort finden Sie die für Sie freigegebenen Jahresunterweisungsmodule.

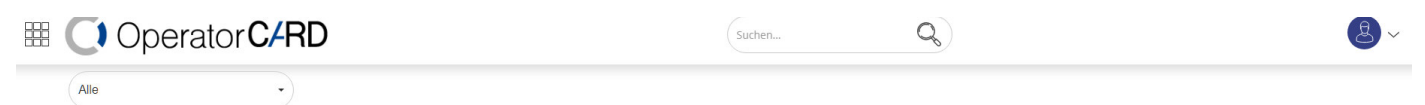

#### Kurse

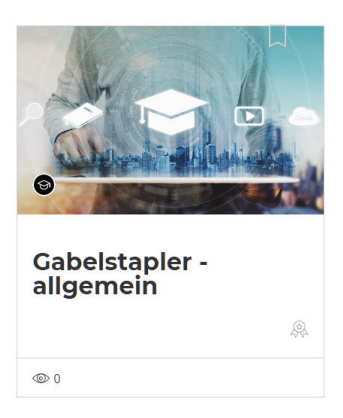

#### 3.2. Sie klicken auf den Kurs.

#### **Gabelstapler - allgemein**

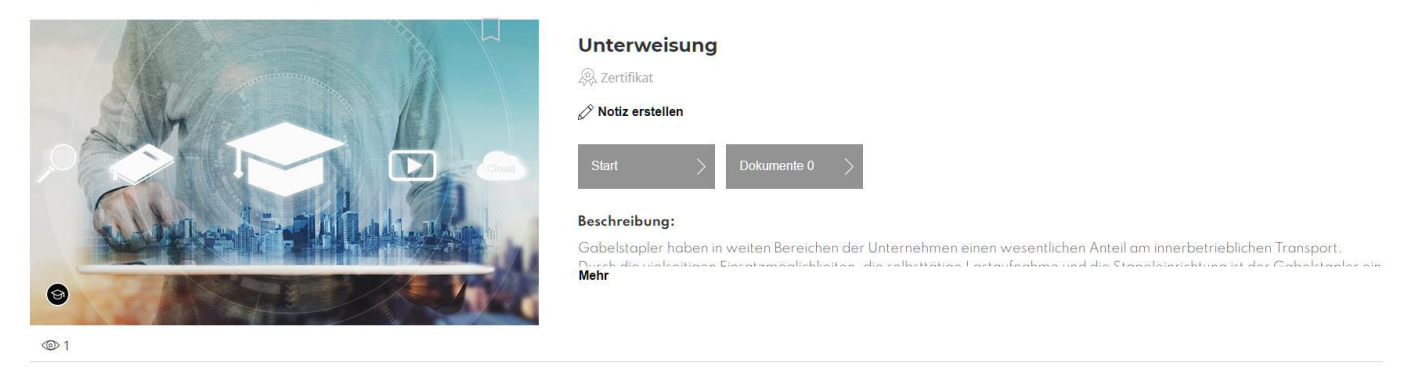

3.3. Hier können Sie sich kurz einen Überblick, über Beschreibung und Inhalt verschaffen.

Und den Kurs starten. Ihr Kurs startet in einem extra Fenster.

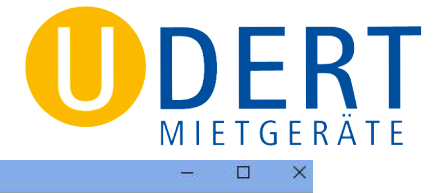

OperatorCARD LMS - Google Chrome
operator-card.portal-Ims.com/course/ty2mtx3wr4bohuo49

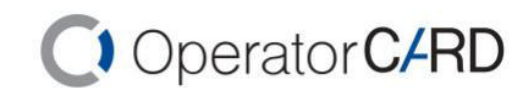

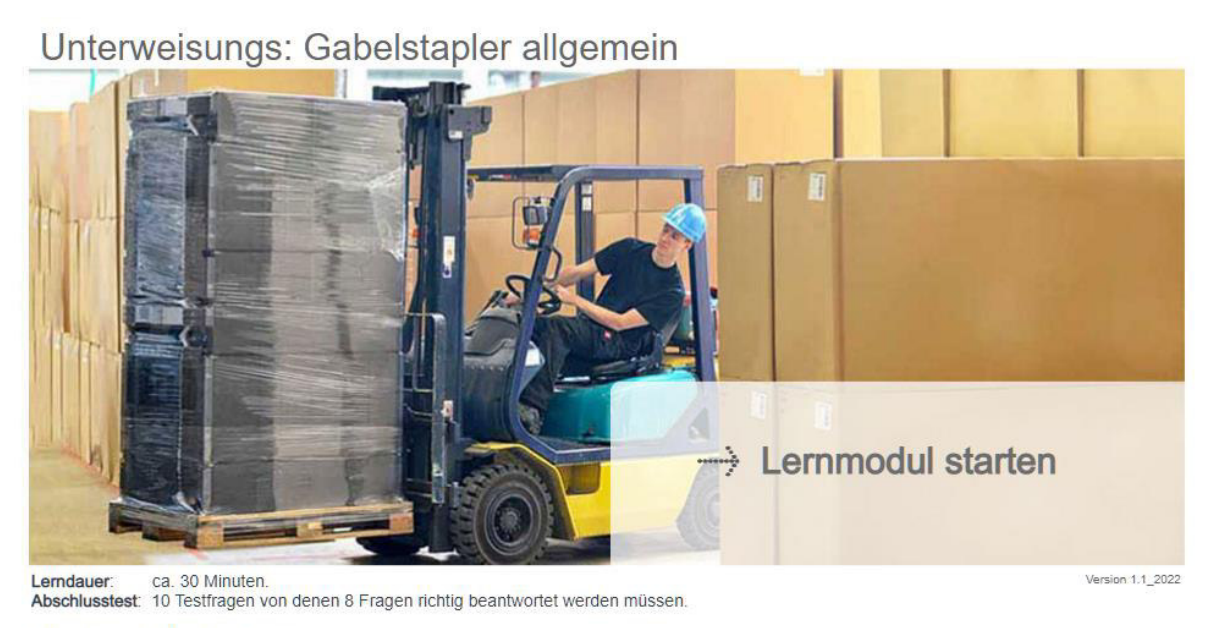

Bitte schalten Sie Ihren Lautsprecher ein.

3.4. Sobald Sie das Lernmodul erfolgreich durchgegangen sind und auch den kleinen Test am Ende bestanden haben, können Sie das Fenster schließen.

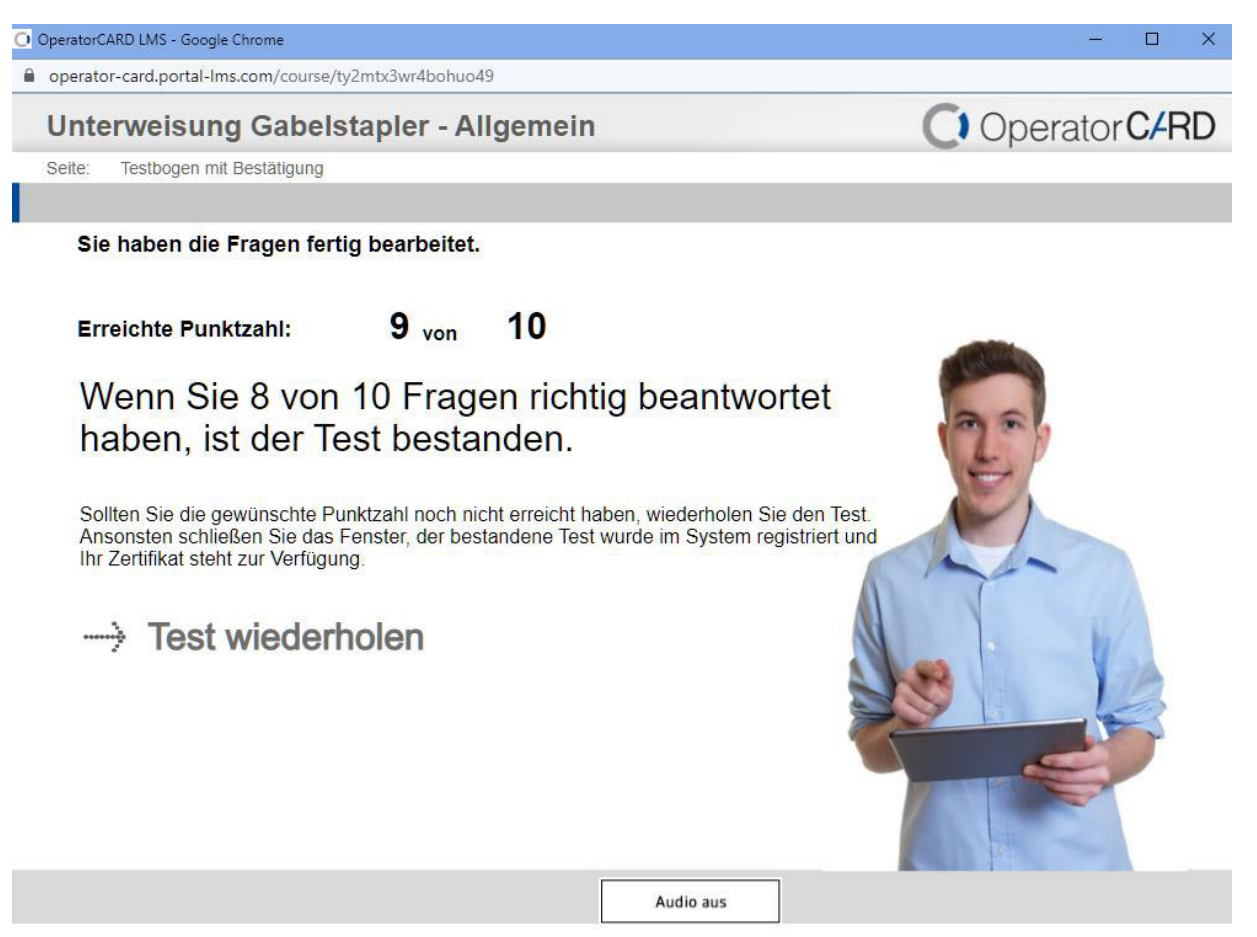

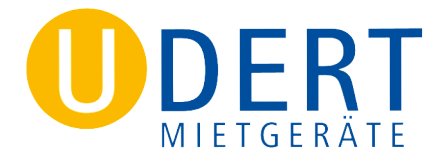

### 4. Herunterladen des Zertifikats

4.1. Nun aktualisiert sich ihr Profil. Am blauen Balken erkennen Sie, dass Sie den Kurs zu 100% durchgeführt und den Test bestanden haben. Nun wird aus dem grauen Symbol Zertifikat ein blaues.

# **Gabelstapler - allgemein**

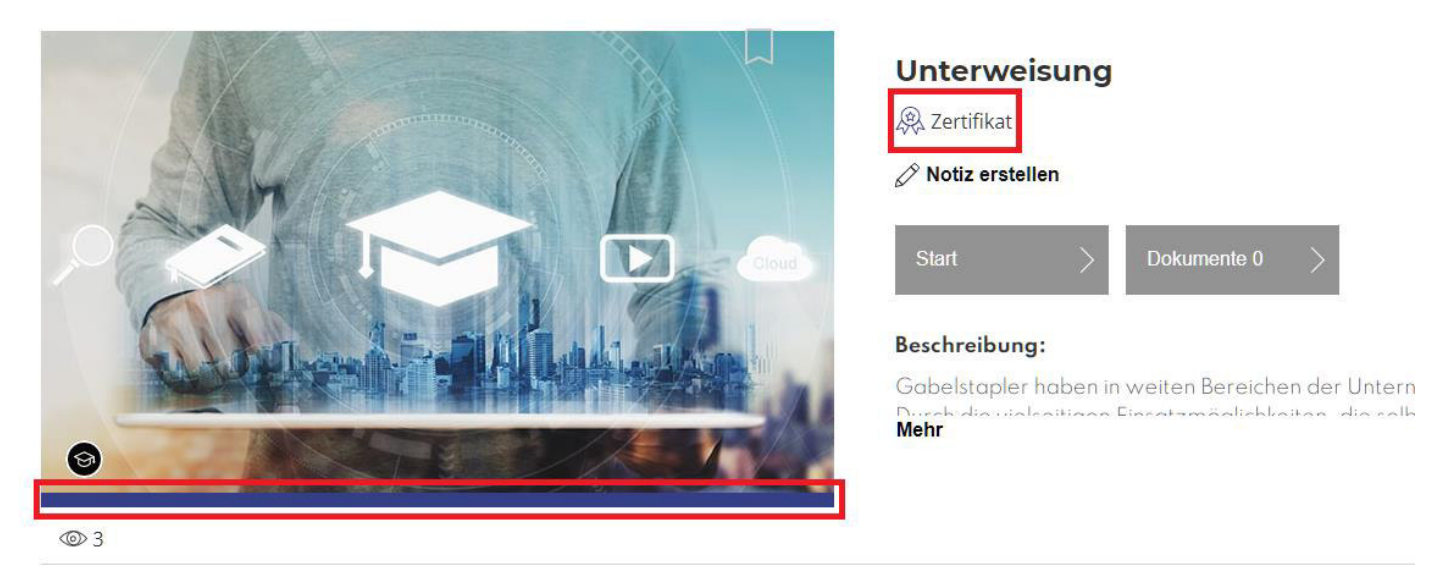

4.2. Klicken Sie auf das blaue Zertifikatssymbol, um ihr Zertifikat herunter zu laden.

### Herzlichen Glückwunsch! :-)

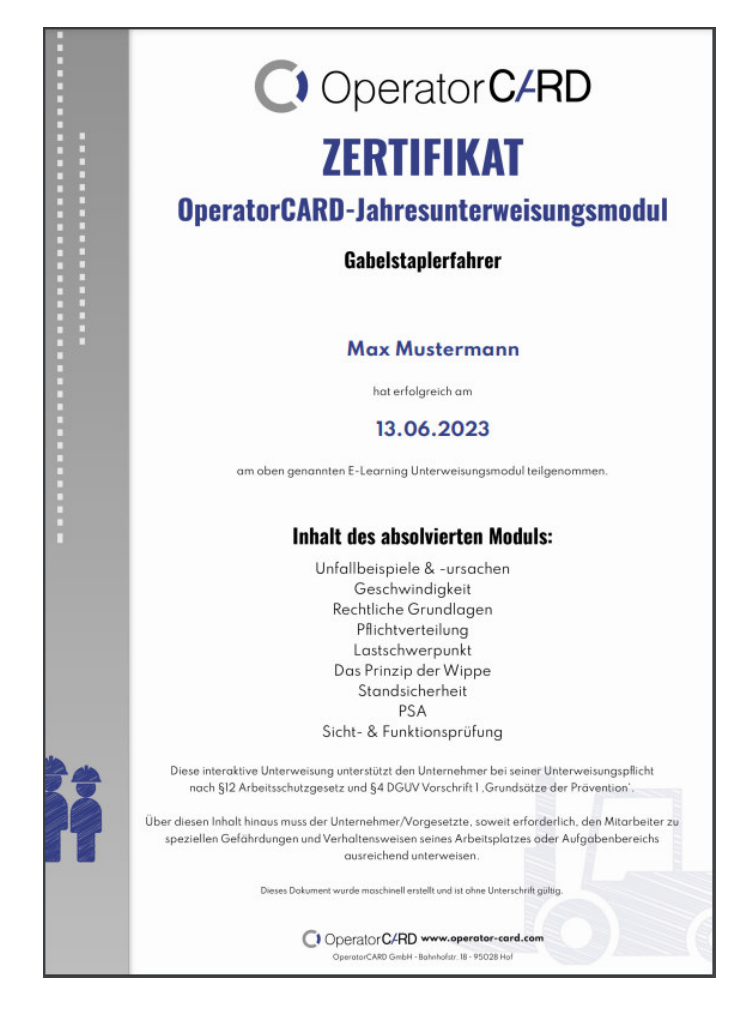